## Zadání hesla

Zde zadejte prosím vaše vstupní heslo do programu. Pokud program spouštíte poprvé, prosím opište doslovně (záleží na velikosti písmen) instalační heslo přiložené v balení programu.

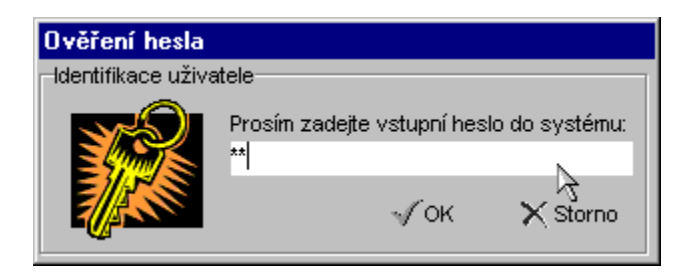

# Registrace

Pokud si chcete program zakoupit, obraťte se prosím na adresu

EnVision computers Žižkova 375 39701 Písek Česká republika

tel.: 0362/211546

nebo navštivte internetovou stránku http://members.xoom.com/mojeprogramy/faktury.htm Objednávku na program můžete vytisknout v sekci Nápověda/Objednávka programu.

### Kontrola splatnosti faktur

Funkce kontrola splatnosti faktur slouží ke kontrole závazků Vašich klientů.

Po stisknutí položky Kontrola splatnosti faktur v menu Faktury se zobrazí okno složené ze dvou částí. V levé části okna se nachází seznam všech vystavených faktur Vašich zákazníků.

Faktury označené bledě modře nejsou splacené před datem splatnosti a tmavě modře označené nejsou splacené po datu splatnosti.

V pravé části okna se zobrazují všechny dlužné částky určitého zákazníka, kterého si zvolíte myší.

Poklepáním na příslušnou fakturu ji můžete označit za zaplacenou.

Pro zjištění dlužných částek z určitého období je možno použít časový filtr. Stisknutím tlačítka Filtr a vybráním požadovaného časového rozmezí pomocí rozbalovacích kalendářů.

Filtr zrušíte stiskem tlačítka Zrušit.

Seznam nesplacených faktur je možno vytisknout stiskem tlačítka pro Tisk (popisek tiskárna).

Okno zavřete tlačítkem Zavřít.

|                              | <u>ا (ک</u> | Kontrola splatnos                            | ti faktur                          |               |                              |                                |          |       |               |           |               |
|------------------------------|-------------|----------------------------------------------|------------------------------------|---------------|------------------------------|--------------------------------|----------|-------|---------------|-----------|---------------|
| Nezaplacené faktury Dlužníci |             |                                              |                                    |               |                              |                                |          |       |               |           |               |
| I                            |             | Zákazník                                     | Popis                              | Vystaveno     | Splatno                      | Suma                           |          |       | Název/Příjmer | ní Jméno  | Dlužná částka |
| I                            |             | Helena                                       | fdssdfs                            | 13.01.2000    | 27.01.2000                   | 503,90 Kč                      |          |       | Helena        | dfgdfgfdf | 2 657,2       |
| I                            |             | Pavel                                        | dfgdf                              | 13.01.2000    | 27.01.2000                   | 610,00 Kč                      |          |       | Pavel         | kjhkjh    | 610,0         |
| I                            |             | Helena                                       | fdgffffff                          | 01.12.1999    | 15.12.1999                   | 366,00 Kč                      |          |       |               |           |               |
| I                            |             | Helena                                       | fdgdffg                            | 13.01.2000    | 27.01.2000                   | 1 787,30 Kč                    |          |       |               |           |               |
| I                            |             |                                              |                                    |               |                              |                                |          |       |               |           |               |
| I                            |             |                                              |                                    |               |                              |                                |          |       |               |           |               |
| I                            |             |                                              |                                    |               |                              |                                |          |       |               |           |               |
| I                            |             |                                              |                                    |               |                              |                                |          |       |               |           |               |
| I                            |             |                                              |                                    |               |                              |                                |          |       |               |           |               |
| I                            |             |                                              |                                    |               |                              |                                |          |       |               |           |               |
| I                            |             |                                              |                                    |               |                              |                                |          |       |               |           |               |
| I                            |             |                                              |                                    |               |                              |                                |          |       |               |           |               |
| I                            |             |                                              |                                    |               |                              |                                | <b>-</b> |       |               |           |               |
|                              | Dlu<br>Dlu  | žná částka před spl:<br>žná částka po splati | atností: 2 901,20<br>nosti: 366,00 | D Celk        | em dlužno:                   | : 3 267,20                     |          |       |               |           |               |
| L                            | .ege        | nda: - Nez<br>- Nez                          | zaplaceno<br>zaplaceno po lhů      | tě splatnosti | Poklepáním r<br>jako zaplace | na fakturu můžete fak<br>:nou. | turu n   | astav | /it 縃 Filtr   | 🎇 Zrušit  | 🖨 Tisk 💙      |

### Seznam dodavatelů

Funkci seznam dodavatelů najdete v menu Adresář / položka Seznam dodavatelů a slouží pro rychlé doplnění údajů o Vaší osobě/firmě do formuláře pro vystavení nové faktury.

| 🏽 Seznam dodavate | lů        |                |   | ×                     |
|-------------------|-----------|----------------|---|-----------------------|
| Seznam dodavatelu | 🖧 Přidat  |                |   |                       |
| Název/Příjmení    | Jméno     | Primární emise |   | 📥 Odebrat             |
| Novák             | František | Bez názvu      |   |                       |
| Nováková          | Františka | Bez názvu      |   | <b>\$1</b> Aktivní    |
|                   |           |                |   |                       |
|                   |           |                |   |                       |
|                   |           |                |   |                       |
|                   |           |                |   |                       |
|                   |           |                |   |                       |
|                   |           |                |   |                       |
|                   |           |                |   | <sup>™</sup> r] Emise |
|                   |           |                |   |                       |
|                   |           |                | - | 🗙 Zavřít              |

### Přidání nového dodavatele

Pro přidání nového dodavatele klikněte na tlačítko přidat v okně Seznam dodavatelů. Následně se Vám otevře formulář pro vyplnění informací o Vaší osobě / firmě (název, jméno, ulice, PSČ, město atd.). Dále nastavte emisi faktury, kterou budete k danému dodavateli používat . Dále vyberete specifickou emisi faktur (viz Emise faktur .....). Nakonec zadáte je-li odběratel plátcem DPH či nikoliv pomocí zatrhávacích políček ano/ne. Informace uložíte stisknutím tlačítka OK. Operaci zrušíte tlačítkem Zavřít.

(V případě, že má Vaše firma více částí, můžete tyto části nastavit jako jednotlivé dodavatele a případně ke každé části přiřadit určitou emisi neboli určitou syntaxi čísla faktury, která se bude zobrazovat jen pro danou část vaší firmy.)

Dodavatele odeberete tlačítkem Odebrat v okně seznam dodavatelů. POZOR: Odebráním dodavatele, který figuruje v již vystavených fakturách, narušíte informace v různých částech systému, protože jsou databáze navzájem provázané.

#### Aktivní dodavatel

Aby se do formuláře pro vystavení nové faktury dosazoval určitý dodavatel, musí být označen jako "Aktivní" v seznamu dodavatelů. Klikněte na požadovaného dodavatele a stiskněte tlačítko Aktivní. Dodavatel se označí červeně a je výchozím dodavatelem pro vystavení nové faktury.

Je nutné, aby byl vždy jeden dodavatel označen jako aktivní!

### **Druhy faktur**

Tato funkce slouží ke snadnému doplnění druhu (faktura penalizační, normální atd.) faktury do formuláře pro vystavení nové faktury. Najdete ji v menu Faktury / položka Druhy faktur.

Stisknutím tlačítka Přidat v Okně Druhy faktur vytvoříte nový řádek v seznamu se jménem <Bez názvu>. Přepište jej na požadovaný název typu faktury a potvrďte klávesou Enter.

Názvy druhů faktur odeberete ze seznamu stisknutím tlačítka Odebrat a následným potvrzením tlačítkem Yes nebo akci zrušte tlačítkem No.

### **Druhy faktur**

Tato funkce slouží ke snadnému doplnění druhu (faktura penalizační, normální atd.) faktury do formuláře pro vystavení nové faktury. Najdete ji v menu Faktury / položka Druhy faktur.

Stisknutím tlačítka Přidat v Okně Druhy faktur vytvoříte nový řádek v seznamu se jménem <Bez názvu>. Přepište jej na požadovaný název typu faktury a potvrďte klávesou Enter.

Názvy druhů faktur odeberete ze seznamu stisknutím tlačítka Odebrat a následným potvrzením tlačítkem Yes nebo akci zrušte tlačítkem No.